# How to use Zello

1. Scan this QR code to download the Zello app iPhone Android

Get the app

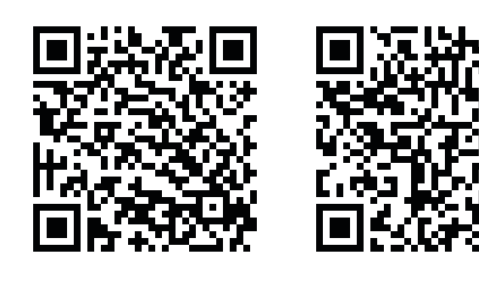

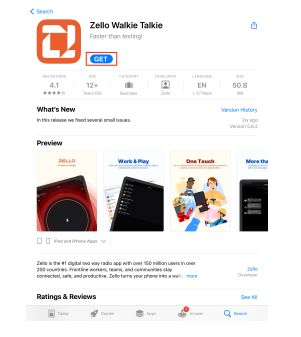

# Wi-Fi: Radianthall2.4G Pass: jorf1422radianthall

2. Open the Zello app then sign up

1. Sign up 2. Create a Username and Password, and enter your email address

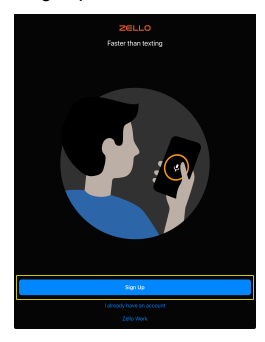

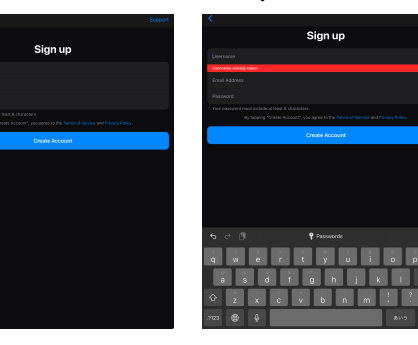

\*Some times Username has taken, That time please enter other name

### 3. Enter a Display name or you can skip

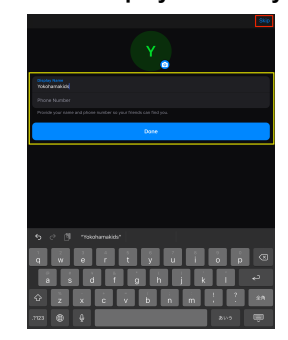

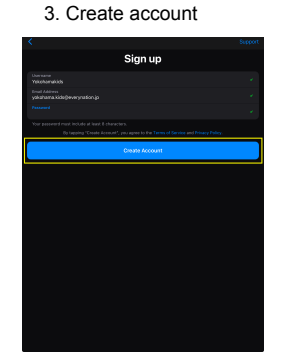

### 4. Set up

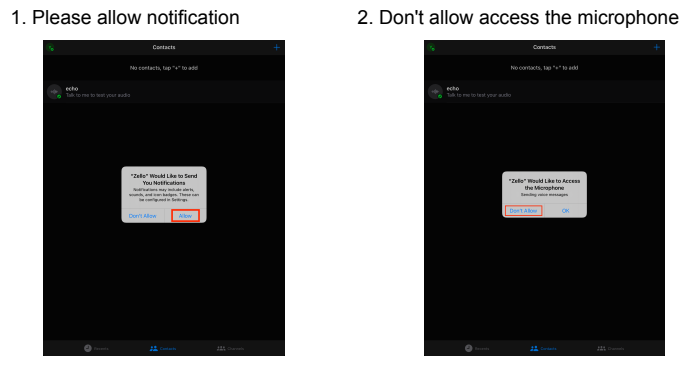

#### 5. Add "ENCYokohama" Channel

1. Click + botton

2. Use QR code

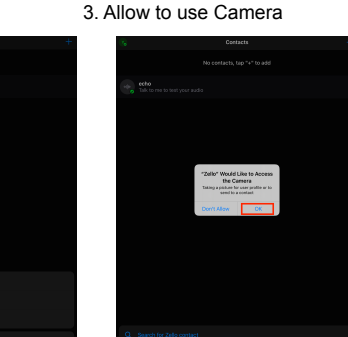

4. Scan QR code

↑↑ Scan this QR cord ↑↑

5. Add "ENCYokohama"

**EVERY NATION** CHURCH·YOKOHAMA

Q&A

## 1. Can't hear anything.

iPhone: If disconnected, press the power button then make to turn green to connect. Android: Please wait few minutes for the translator to restart. They will do this every so often. You may not be able to hear the translation if you join in the middle.

## 2. I forgot my earphone.

A: Please ask an Usher, they will lend you an earphone. Please return the earphone after service.

## 3. When is there translation?

We will start beginning of the service. There will also be translation during worship.

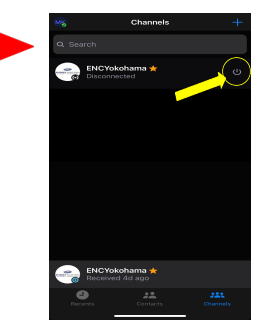

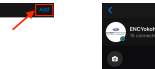

6. DONE!!!

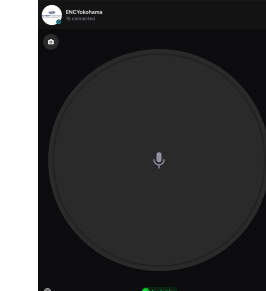